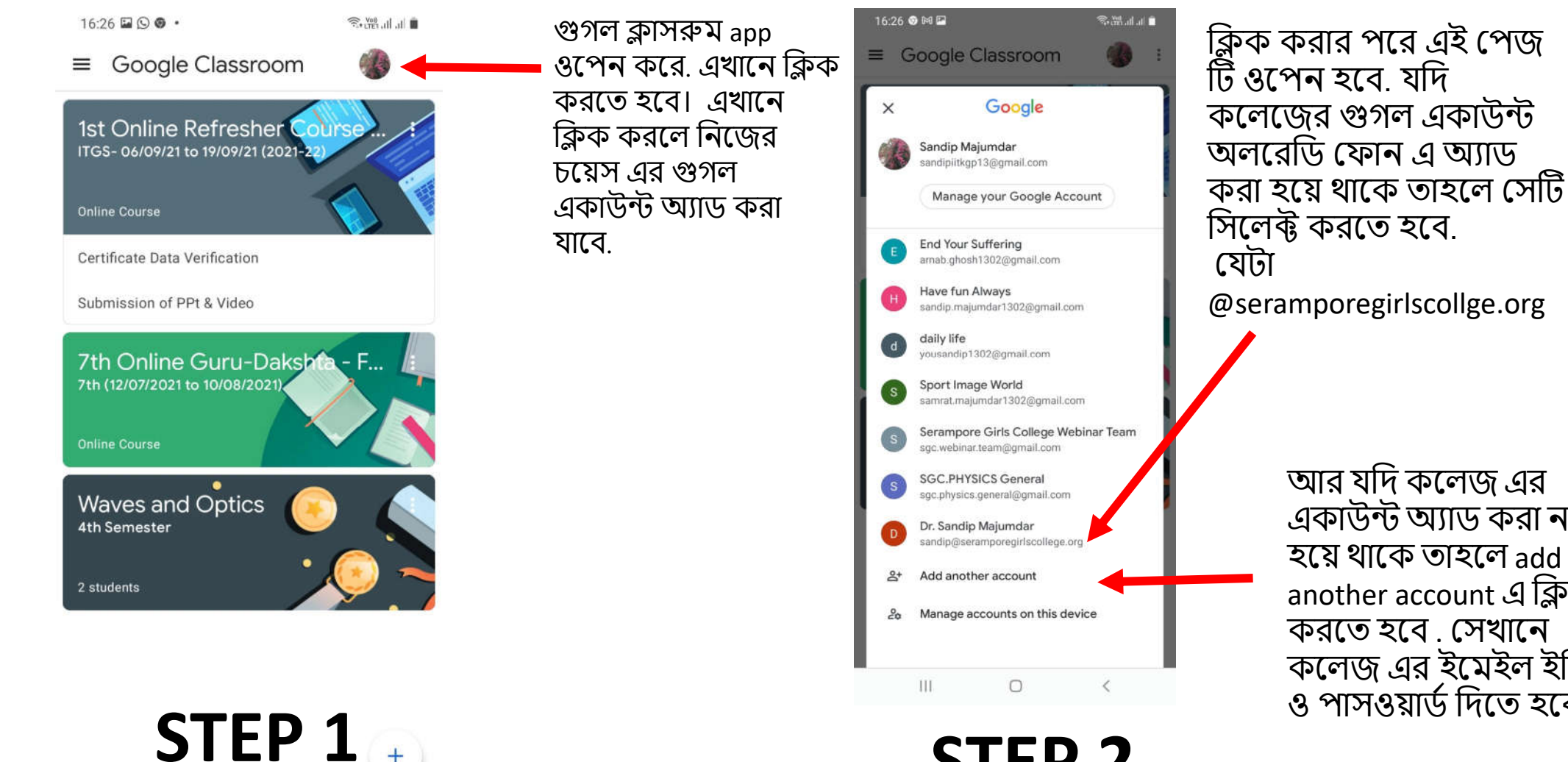

111

0

## STEP 2

@seramporegirlscollge.org আর যদি কলেজ এর একাউন্ট অ্যাড করা না হয়ে থাকে তাহলে add another account এ ক্লিক করতে হবে. সেখানে কলেজ এর ইমেইল ইডি ও পাসওয়ার্ড দিতে হবে.

College email ID:

roll <u>no@seramporegirlscollege.org</u> Password: mother name(all small letter)

Example: কোনো স্টুডেন্ট এর রোল 12234 হলে তার ইডি :

**12234@seramporegirlscollege.org** মায়ের নাম : Shriya Majumdar হলে

Password: shriya majumdar

\*\*\*\* ফার্স্ট টাইম লগ ইন করলে একবার নতুন পাসওয়ার্ড সেট করতে বলবে। সেখানে নিজের চয়েস এর পাসওয়ার্ড সেট করতে হবে.

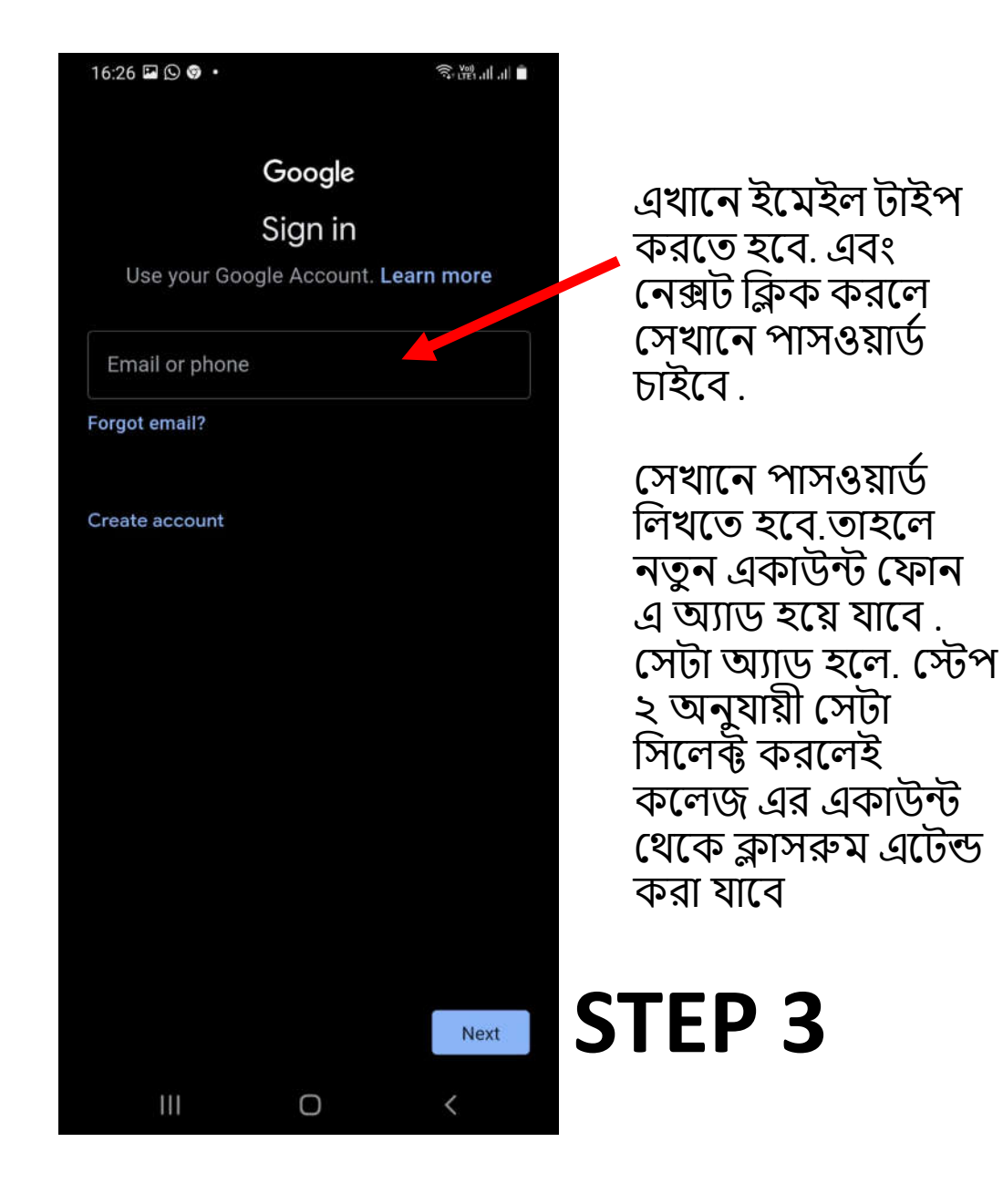